# BeoVision 8-40

# Příručka

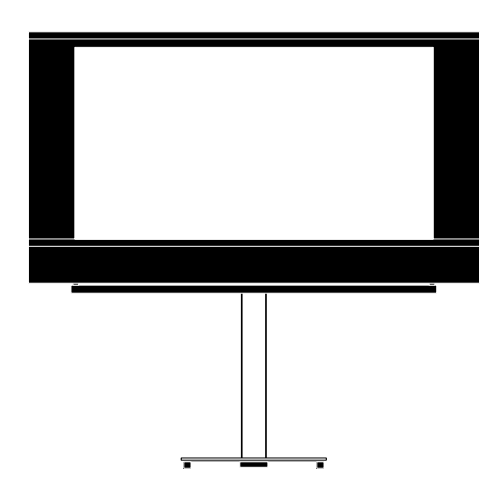

BANG & OLUFSEN

# Obsah

**Přehled nabídek, 3** Přehled nabídek na obrazovce

Pohyb v nabídkách, 4 Popis používání různých dálkových ovladačů k ovládání nabídek.

**První nastavení, 5** Popis nabídek, které se zobrazí po prvotním zapnutí televizoru.

Volba jazyka nabídek, 6 Způsob výběru jazyka nabídek.

### Nastavení tuneru, 7

Popis vypnutí vnitřního televizního tuneru nebo integrovaného modulu DVD-HD.

### Zapojení, 8

Popis, kam zapojit doplňková zařízení a jak připojit počítač nebo fotoaparát/kameru.

Registrace doplňkového videozařízení, 11

Popis registrace připojeného zařízení v nabídce CONNECTIONS.

Konektory fotoaparátu/kamery a sluchátek, 14

Popis, jak sledovat digitální snímky na televizoru a jak připojit sluchátka.

**Úprava naladěných televizních kanálů, 15** Popis uspořádání pořadí, ve kterém se kanály zobrazují v seznamu kanálů, a jejich pojmenování nebo odstranění. **Opakované ladění nebo přidání kanálů, 18** Popis postupu přidání nových kanálů nebo nového automatického ladění.

Nastavení reproduktorů – prostorový zvuk, 19

Popis, jak začlenit televizor do systému prostorového zvuku, včetně zapojení reproduktorů a jejich vyvážení.

Úprava nastavení obrazu a zvuku, 23 Popis nastavení pro úpravu obrazu, basů, výšek atd. Používání herního režimu.

# Každodenní používání kombinací reproduktorů, 26

Popis přepínání mezi různými kombinacemi reproduktorů.

# Nastavení automatického zapnutí nebo vypnutí televizoru, 27

Popis nastavení automatického vypnutí televizoru nebo jeho začlenění do časovače Play Timer.

Nastavení dálkového ovladače Beo4, 29 Nastavení typu dálkového ovladače (s navigačním tlačítkem nebo bez) v televizoru.

**Aktivace funkcí, 30** Popis zadání aktivačního klíče a získání přístupu k doplňkovým funkcím. HDMI MATRIX, *31* Popis nastavení v nabídce HDMI MATRIX.

**Teletext**, *33* Popis ukládání oblíbených stránek teletextu jako stránek MEMO.

# Ovládání jiných zařízení pomocí ovladačů Beo4 nebo Beo5, *34*

Popis ovládání připojených zařízení, jako jsou set-top boxy, přehrávače DVD atd., pomocí dálkového ovladače Bang & Olufsen.

Připojení a ovládání audiosystému, 36

Popis připojení audiosystému k televizoru a ovládání integrovaného audio/videosystému.

Přenos zvuku a obrazu prostřednictvím technologie BeoLink, *39* 

Popis propojení a ovládání propojeného systému.

Televizor v propojené místnosti, 41 Postup nastavení a ovládání televizoru v propojené místnosti.

### Dva televizory v jedné místnosti, 43

Popis programování Option a ovládání dvou televizorů v jedné místnosti.

# Přehled nabídek

| 1.          | 2.                 | 3.                   |
|-------------|--------------------|----------------------|
| TUNING      | EDIT CHANNELS      | FREQUENCY            |
|             | ADD CHANNELS       | CHANNEL NO           |
|             | AUTO TUNING        | NAME                 |
|             | MANUAL TUNING      | FINE TUNE            |
|             |                    | DECODER              |
|             |                    | TV SYSTEM            |
|             |                    | SOUND                |
| SLEEP TIMER |                    |                      |
|             |                    |                      |
| PLAY TIMER  | TIMER              |                      |
| OPTIONS     | CONNECTIONS        | AV1-AV6              |
|             |                    | HDMI EXPANDER        |
|             |                    | LINK TUNING          |
|             | TUNER SETUP        | TV TUNER             |
|             |                    | DVB HD               |
|             |                    |                      |
|             | 20000              |                      |
|             |                    | SPEAKER TYPE         |
|             |                    |                      |
|             |                    | SPEAKER LEVEL        |
|             |                    | SOUND SYSTEM         |
|             | PICTURE            | BRIGHTNESS           |
|             |                    | CONTRAST             |
|             |                    | COLOUR               |
|             |                    | TINT                 |
|             |                    | SIZE                 |
|             |                    | HOR. SIZE            |
|             |                    | VERT. SIZE           |
|             |                    | HOR. POSITION        |
|             |                    | VERT. POSITION       |
|             |                    | GAME MODE            |
|             | DTV PLAY TIMER     | MODE                 |
|             |                    | GROUP                |
|             | AUTO STANDRY       | AFTER 1 HOUR         |
|             |                    | AFTER 2 HOURS        |
|             |                    | AFTER 4 HOURS        |
|             |                    | OFF                  |
|             |                    |                      |
|             | BEU4 SETTING       | NO NAVIGATION BUTTON |
|             | FEATURE ACTIVATION |                      |
|             |                    |                      |
|             | MENU LANGUAGE      |                      |

### Pohyb v nabídkách

### Dálkový ovladač Beo4 s navigačním tlačítkem

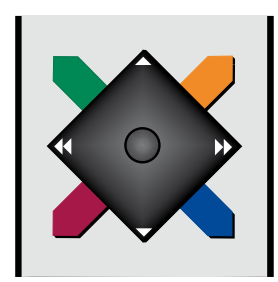

Pokud máte dálkový ovladač Beo4 s navigačním tlačítkem a televizor je nastaven pro použití s tímto ovladačem, viz strana 29, pohyb středového tlačítka nahoru, dolů, vlevo a vpravo slouží k posunu v nabídkách. Volby a nastavení v nabídkách potvrdíte stiskem středového tlačítka.

Při zapnutém televizoru stiskem tlačítka MENU otevřete nabídku TV SETUP. Stiskem tlačítka **BACK** procházíte nabídkami zpět. Stiskem a podržením tlačítka **BACK** nabídky ukončíte.

Pokud je televizor nastaven pro použití s ovladačem bez navigačního tlačítka, musíte použít "hvězdicová" tlačítka k posunu nahoru, dolů, vlevo a vpravo v nabídkách a následně středové tlačítko k potvrzení voleb a nastavení v nabídkách.

### Dálkový ovladač Beo4 bez navigačního tlačítka

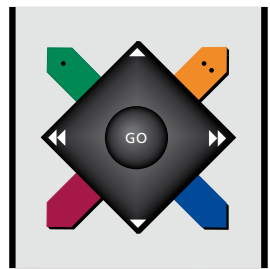

Pokud máte dálkový ovladač Beo4 bez navigačního tlačítka, musíte použít "hvězdicová" tlačítka k posunu nahoru, dolů, vlevo a vpravo v nabídkách a následně středové tlačítko k potvrzení voleb a nastavení v nabídkách. Televizor musí být nastaven na použití s dálkovým ovladačem Beo4 bez navigačního tlačítka. Při zapnutém televizoru stiskem tlačítka **MENU** otevřete nabídku TV SETUP.

Stiskem tlačítka **STOP** procházíte nabídkami zpět. Stiskem tlačítka **EXIT** nabídky ukončíte.

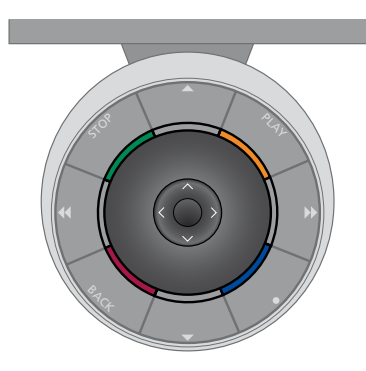

### Dálkový ovladač Beo5

Pokud televizor ovládáte dálkovým ovladačem Beo5, v nabídkách se posunujete pohyby středového tlačítka nahoru, dolů, vlevo a vpravo. Volby a nastavení v nabídkách potvrdíte stiskem středového tlačítka.

Při zapnutém televizoru stiskem tlačítka Menu otevřete nabídku TV SETUP. Stiskem tlačítka **BACK** procházíte nabídkami zpět. Stiskem a podržením tlačítka **BACK** nabídky ukončíte.

Nezapomeňte, že po přidání nových zařízení do vašeho systému by měl být dálkový ovladač znovu nakonfigurován.

### První nastavení

Postup nastavení se aktivuje pouze při prvním zapojení televizoru do elektrické sítě a jeho zapnutí. Jste vedeni řadou automatických nabídek, kde musíte zaregistrovat připojená dodatečná zařízení, například reproduktory.

Pokud budete chtít nastavení později změnit, můžete otevřít stejné nabídky a aktualizovat nastavení. Pamatujte, že v nabídce SOUND musíte nastavit typy a vzdálenosti reproduktorů.

### Pořadí nabídek je při prvním nastavení následující

- MENU LANGUAGE ... Slouží k výběru jazyka obrazovkových nabídek. Text na obrazovce se mění, když přecházíte z jednoho jazyka na druhý.
- TUNER SETUP ... Slouží k vypnutí televizního tuneru nebo DVB tuneru, viz strana 7.
- CONNECTIONS ... Slouží k výběru typu zařízení, které jste připojili do každé skupiny konektorů, použitých konektorů, názvu produktu a názvu zdroje. Další informace o nabídce CONNECTIONS najdete na straně 8.
- CHECK AERIAL CONNECTION ... Tato zpráva se zobrazí poté, když vypnete televizní tuner.
- AUTO TUNING ... Po zaregistrování připojeného zařízení se na obrazovce zobrazí nabídka automatického ladění kanálů. Navigačním tlačítkem vpravo zahájíte automatické ladění. Televizor naladí všechny dostupné kanály. Další informace o ladění televizních kanálů najdete na straně 15.

- SPEAKER TYPE ... Slouží k výběru připojených reproduktorů, jsou-li připojeny. Další informace najdete na straně 19.
- SPEAKER DISTANCE ... Slouží k nastavení vzdálenosti (v metrech) ke každému z reproduktorů ve vašem uspořádání.
- SPEAKER LEVEL ... Slouží k nastavení úrovně hlasitosti každého reproduktoru ve vašem uspořádání.
- ADJUSTMENT ... Slouží k nastavení basů, hlasitosti, výšek atd.
- DVB SETUP ... Pokud je zapnutý DVB HD tuner, zobrazí se nabídka DVB SETUP. Další informace najdete v samostatné příručce DVB HD.

Další informace o tom, kam připojit doplňkové zařízení, naleznete v kapitole o připojovacích panelech v průvodci Začínáme.

# Volba jazyka nabídek

Jazyk nabídek, který jste zvolili při prvním nastavení svého televizoru, lze kdykoliv změnit.

Jakmile zvolíte jazyk nabídek, všechny nabídky a zprávy na displeji se zobrazují v tomto jazyce. Jazyk obrazovkových nabídek můžete zvolit prostřednictvím nabídky TV SETUP. Text na obrazovce se mění, když přecházíte z jednoho jazyka na druhý.

- > Otevřete nabídku TV SETUP a vyberte OPTIONS.
- > Stiskem středového tlačítka otevřete nabídku OPTIONS a vyberte položku MENU LANGUAGE.
- > Stiskem středového tlačítka otevřete nabídku MENU LANGUAGE.
- > Navigačními tlačítky nahoru/dolů se přesuňte na požadovaný jazyk.
- > Stiskem středového tlačítka potvrďte svou volbu.
- > Stiskem tlačítka BACK se vrátíte do předchozích nabídek. Stiskem a podržením tlačítka BACK nabídky ukončíte.

### MENU LANGUAGE

DANSK DEUTSCH ENGLISH ESPAÑOL FRANÇAIS ITALIANO NEDERLANDS SVENSKA

### Nastavení tuneru

Pokud vypnete televizní tuner, můžete tlačítkem TV zapnout doplňkový DVB tuner. Pokud vypnete DVB tuner, můžete tlačítkem DTV zapnout připojenou periferní jednotku.

### Vypnutí vnitřního tuneru ...

- > Otevřete nabídku TV SETUP a vyberte OPTIONS.
- > Stiskem středového tlačítka otevřete nabídku OPTIONS a vyberte položku TUNER SETUP.
- > Stiskem středového tlačítka otevřete nabídku TUNER SETUP a vyberte položku TV TUNER.
- > Stiskem navigačního tlačítka vlevo nebo vpravo přepínáte mezi nastavením ON nebo OFF.
- > Vyberte DVB HD.
- > Stiskem navigačního tlačítka vlevo nebo vpravo přepínáte mezi nastavením ON nebo OFF.
- > Stiskem středového tlačítka uložíte nastavení nebo …
- > ... stiskem a podržením tlačítka BACK ukončíte nabídky bez uložení.

### TUNER SETUP

TV TUNER ON DVB HD ON

# Zapojení

Připojovací panel televizoru umožňuje zapojení vstupních signálních kabelů a řady doplňkových zařízení, jako je např. videorekordér.

Pokud je televizor vybaven volitelným systémovým modulem a zapojíte do něj kompatibilní audiosystém pomocí kabelu Master Link, můžete využívat výhod integrovaného audio a videosystému.

Jakékoli zařízení připojené k těmto konektorům musí být registrováno v nabídce CONNECTIONS. Další informace najdete na straně 12.

Než k televizoru připojíte jakékoli zařízení, nezapomeňte televizor odpojit od síťového napájení.

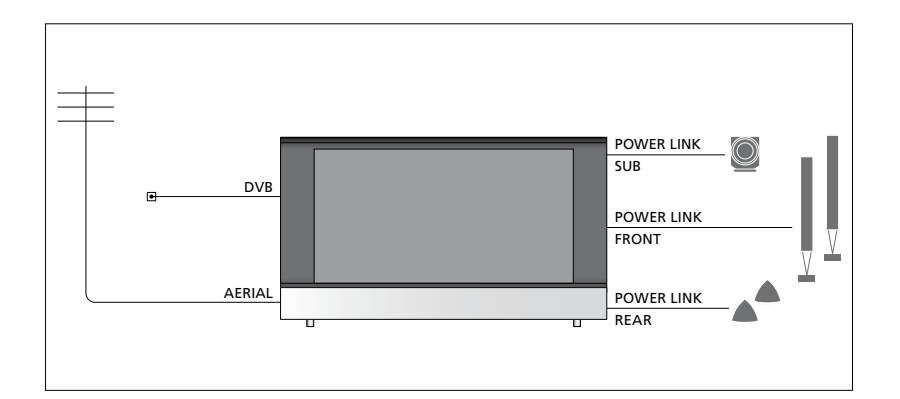

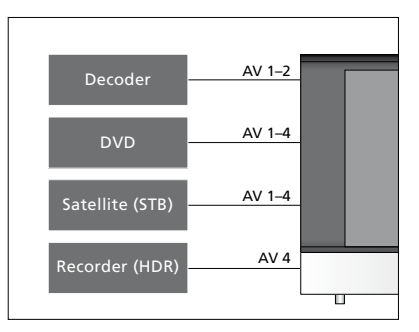

Existují určitá omezení týkající se typů zařízení, které lze připojit ke konektorům.

Zařízení s výstupem VGA lze připojit a zaregistrovat pouze ke konektoru AV3.

### Infračervený typ

V nabídkách AV můžete vybrat, jak bude připojeno zařízení ovládané periferní řídicí jednotkou (PUC). Na výběr máte "PLUG" (kabel) a "IR" (IR Blaster).

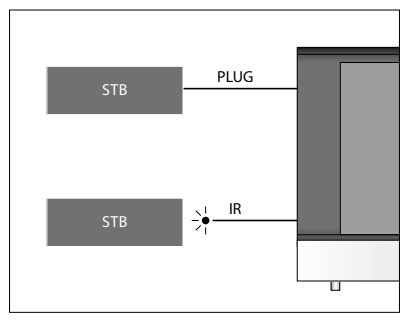

Infračervené vysílače: Chcete-li pomocí dálkového ovladače Bang & Olufsen ovládat zařízení, která společnost Bang & Olufsen nevyrábí, připojte infračervený vysílač ke každému zařízení. Každý vysílač připojte do odpovídajícího konektoru označeného PUC na hlavním připojovacím panelu.

### Modul DVB

Modul CA je čtečka karet pro vaši kartu Smart Card, která dekóduje kódované signály vysílané poskytovatelem programu.

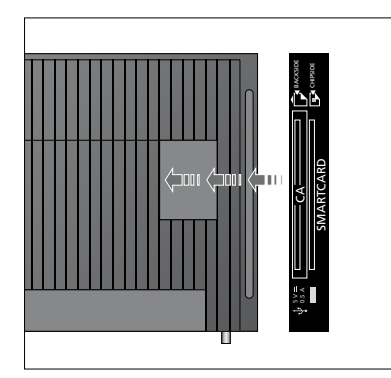

Vložte kartu Smart Card do modulu CA s čipem směřujícím nahoru k televizoru. Modul CA má jednu vyčnívající hranu na jedné straně a na druhé straně dvě vyčnívající hrany. Strana s jednou hranou by měla směřovat nahoru. Karta Conax Smart Card se vkládá s čipem směřujícím od přední strany televizoru.

### Zapojení a používání počítače

DŮLEŽITÉ! Před připojením počítače k televizoru odpojte televizor, počítač a veškerá zařízení připojená k počítači od síťového napájení.

#### Připojení počítače k televizoru ...

- > Použijte příslušný druh kabelu a připojte jeden konec k výstupnímu konektoru DVI, VGA nebo HDMI na vašem počítači a druhý konec ke konektoru VGA nebo HDMI na televizoru.
- > Pro poslech zvuku z počítače na reproduktorech připojených k televizoru použijte vhodný kabel a připojte zvukový výstup počítače ke konektorům R–L respektive SPDIF na televizoru.
- > Připojte televizor, počítač a všechna zařízení připojená k počítači do elektrické sítě. Počítač musí být připojen k uzemněné síťové zásuvce, která je v souladu s technickými údaji v dokumentaci k počítači.

Pokud jste počítač připojili ke konektoru VGA na televizoru, musíte počítač zaregistrovat ke konektoru AV3 v nabídce CONNECTIONS. Počítač připojený ke konektoru HDMI lze zaregistrovat pro libovolný konektor AV nebo skupinu konektorů.

# Zobrazení obrazu počítače na televizní obrazovce

Obraz počítače lze zobrazit na televizní obrazovce pomocí dálkového ovladače.

#### Zobrazení obrazu počítače ...

> Stiskněte tlačítko LIST, navigačním tlačítkem nahoru nebo dolů zobrazte na displeji dálkového ovladače Beo4 položku PC a stiskem středového tlačítka zobrazíte obraz počítače. Poté můžete pracovat s počítačem obvyklým způsobem. (Beo5: Stiskněte Pc).

### Registrace doplňkového videozařízení

Připojíte-li k televizoru doplňkové videozařízení, je třeba příslušné zařízení zaregistrovat v nabídce CONNECTIONS.

Pokud je televizor nastavován poprvé, televizor detekuje některá zařízení připojená v danou chvíli. Při prvním nastavení se na obrazovce automaticky zobrazí nabídka CONNECTIONS pro registraci připojených zařízení, která nejsou detekována televizorem automaticky. Pokud připojujete zařízení později, musíte toto zařízení zaregistrovat v nabídce CONNECTIONS.

### Jaká zařízení jsou připojena?

Registrace zařízení připojeného k televizoru umožňuje jeho ovládání pomocí dálkového ovladače.

- > Otevřete nabídku TV SETUP a vyberte OPTIONS.
- > Stiskem středového tlačítka otevřete nabídku OPTIONS. Nabídka CONNECTIONS je již označená.
- > Stiskem středového tlačítka otevřete nabídku CONNECTIONS.
- > Navigačním tlačítkem nahoru nebo dolů přepínáte mezi různými skupinami konektorů: AV1, AV2, AV3, AV4, AV5, AV6 a HDMI EXPANDER, HDMI MATRIX, je-li k dispozici. Informace o nabídce LINK TUNING najdete na straně 39.
- > Stiskněte středové tlačítko a zaregistrujte připojený typ zařízení pro označenou skupinu konektorů.
- > Navigačním tlačítkem nahoru nebo dolů přepínáte mezi konektory ve skupině.
- Navigačním tlačítkem vlevo nebo vpravo zaregistrujete zařízení, které jste připojili k označenému konektoru.
- > Stiskněte středové tlačítko a vyberte zařízení ze seznamu na obrazovce.
- > Stiskem navigačního tlačítka vlevo nebo vpravo zobrazíte seznamy pro ostatní typy zařízení.
- > Stiskem navigačního tlačítka nahoru nebo dolů nebo číselným tlačítkem označte název zařízení a stiskem středového tlačítka jej zaregistrujete.
- > Stiskněte zelené tlačítko pro pojmenování zdroje. Nabídka pojmenování je nyní aktivována.
- Navigačním tlačítkem nahoru a dolů vyhledejte jednotlivé znaky názvu.
- > Stiskem středového tlačítka název uložíte.

### CONNECTIONS

| AV1           | NONE   |
|---------------|--------|
| AV2           | NONE   |
| AV3           | NONE   |
| AV4           | NONE   |
| AV5           | CAMERA |
| AV6           | NONE   |
| HDMI EXPANDER | NO     |
| HDMI MATRIX   | NO     |
| LINK TUNING   | NO     |
|               |        |

Dostupné konektory se mohou lišit v závislosti na vašem nastavení.

- > Při volbě zdroje se na televizní obrazovce zobrazí příslušné názvy.
- > Stiskem středového tlačítka otevřete nabídku STANDBY OPTIONS.
- > Navigačními tlačítky nahoru nebo dolů zobrazte seznam možností připojeného zařízení pro jeho přepnutí do pohotovostního režimu.
- > Stiskem středového tlačítka vyberte možnost pohotovostního režimu.
- > Po dokončení nastavení pro jednu skupinu konektorů stiskněte středové tlačítko
- a vraťte se do nabídky CONNECTIONS.
- > Opakujte postup pro každou skupinu konektorů.

Pouze při prvním nastavení, kdy registrujete všechna připojená zařízení, stiskněte **zelené** tlačítko pro uložení nastavení.

#### Obsah nabídky AV1 – AV6 ...

SOURCE ... Vyberte připojený zdroj. Vybraná možnost označuje, které tlačítko dálkového ovladače zdroj zapíná. Například zdroj zaregistrovaný jako V. MEM se zapne po stisknutí tlačítka **VMEM**. Zdroj zaregistrovaný jako DTV2 se zapne stisknutím tlačítka **LIST**, následně navigačního tlačítka nahoru nebo dolů pro zobrazení **DTV2** a potvrzením **středovým** tlačítkem. (Beo5: Stiskněte **DTV2**). Možnosti jsou následující: NONE ... není-li připojeno žádné zařízení.

V.MEM ... pro připojený videorekordér nebo rekordér s pevným diskem. DVD/DVD2 ... pro připojený přehrávač

DVD nebo rekordér.

DTV2... pro ostatní zařízení, například set-top box.

DTV ... obsazeno modulem DVB, pokud modul DVB nevypnete.

V.AUX2 ... pro ostatní zařízení, například herní video konzoli.

TV ... obsazeno televizním tunerem, pokud nevypnete oba tunery v nabídce TUNER SETUP.

PC ... pro připojený počítač. DECODER ... pro připojený dekodér. Seznamy zdrojů jsou rozděleny do 4 skupin: "stb" jsou set-top boxy, "dvd" jsou přehrávače a rekordéry DVD, "vmem" jsou videorekordéry včetně rekordérů s pevným diskem, "other" jsou např. počítače a mediální centra.

NAME ... Slouží k pojmenování registrovaného zdroje; zadaný název se zobrazí na obrazovce při aktivaci zdroje.

(AUTO SELECTION)... Umožňuje automatický výběr zdroje připojeného ke konektoru AV5, jakmile televizor detekuje signál, za předpokladu, že v daný okamžik je televizor zapnutý. Možnosti jsou ON a OFF.

IR SOCKET ... Výběr IR konektoru použitého pro zdroj; možnosti jsou PUC1, PUC2, PUC3, PUC4 a NONE.

IR TYPE ... Výběr typu použitého infračerveného připojení. Možnosti jsou PLUG (pro kabelové připojení) a IR (pro připojení IR Blaster). HDMI... Označuje, zda je zařízení připojeno k televizoru pomocí konektorů HDMI nebo nikoliv. Vyberte vhodný konektor: A, B nebo C.

(YPbPr) ...Označuje, zda je zařízení připojeno k televizoru pomocí konektoru YPbPr nebo nikoliv. Možnosti jsou YES a NO. Vždy lze registrovat pouze v jedné z nabídek AV (AV2–AV4 nebo AV6).

(VGA)... Označuje, zda je zařízení připojeno k televizoru pomocí konektoru VGA nebo nikoliv. Možnosti jsou YES a NO.

S/P-DIF ... Výběr použitého připojení S/P-DIF. Možnosti jsou 1, 2 a NONE.

Expandér HDMI musí být vždy připojen do HDMI C, pokud je k dispozici, jinak do HDMI B. Po připojení expandéru HDMI budete mít k dispozici další konektory HDMI: C1, C2, C3 a C4.

I když je možné zaregistrovat zařízení pod libovolným typem zdroje, vybraný typ ovlivní způsob použití zdroje.

| AV2       |      |
|-----------|------|
| SOURCE    | NONE |
| NAME      |      |
| IR SOCKET | NONE |
| IR TYPE   | IR   |
| HDMI      | NONE |
| Y/Pb/Pr   | NO   |
| S/P-DIF   | NONE |
|           |      |

### Zdroje s vysokým rozlišením (HD) ...

Signály SD lze nahrávat i rozvádět do televizoru v propojené místnosti, avšak signály HD nikoliv.

Signály HD a SD připojte k televizoru. Vždy se použije nejlepší signál. Pokud není dostupný žádný signál HD, zobrazí se signál SD.

### Nastavení pohotovostního režimu ...

Při registraci zařízení od jiného výrobce než Bang & Olufsen můžete v nabídce CONNECTIONS vybrat rovněž jiné nastavení "STANDBY OPTIONS". To znamená, že můžete nastavit, kdy se připojené zařízení automaticky přepne do pohotovostního režimu.

### Možnosti jsou následující:

OFF AT SOURCE CHANGE ... Zařízení se přepne do pohotovostního režimu ihned po výběru jiného zdroje.

- OFF AT TV STANDBY ... Zařízení se přepne do pohotovostního režimu po přepnutí televizoru do pohotovostního režimu.
- ALWAYS ON ... Zařízení se do pohotovostního režimu automaticky nepřepne.
- MANUAL CONTROL ... Zařízení lze zapínat/ vypínat dálkovým ovladačem.

### Konektory fotoaparátu/kamery a sluchátek

Můžete připojit sluchátka a poslouchat program nebo můžete připojit kameru a na televizoru sledovat domácí videa.

### Konektory pro dočasná připojení

### PHONES

Do konektoru označeného PHONES můžete připojit stereo sluchátka.

- Pokud není zvuk reproduktorů vypnutý, nastavení hlasitosti se ovládá u reproduktorů.
- Pro vypnutí reproduktorů připojených k televizoru stiskněte střed tlačítka
- Pokud je zvuk reproduktorů vypnutý, stiskem tlačítka ~ nebo ~ můžete nastavit hlasitost sluchátek.
- Pro znovu zapnutí zvuku reproduktorů stiskněte střed tlačítka

Poznámka: Dlouhodobý poslech při vysoké hlasitosti může mít za následek poškození sluchu!

### R – L

Pro připojení zvuku (pravý respektive levý zvukový kanál).

### VIDEO

Pro připojení video signálu.

### Prohlížení digitálních snímků na obrazovce televizoru

Pro prohlížení fotografií zapojte fotoaparát do konektoru AV5 a zapněte televizor. Televizor automaticky rozpozná signál a vy si můžete na televizní obrazovce prohlížet fotografie.

Pokud je signál fotoaparátu vypnutý ...

> Opakovaným stiskem tlačítka LIST zobrazte na displeji dálkového ovladače Beo4 položku CAMERA\* a stiskněte středové tlačítko. (Beo5: Stiskněte Camera).

\*Aby se na displeji ovladače Beo4 zobrazila položka **CAMERA**, musíte ji nejprve přidat do seznamu funkcí Beo4. Další informace najdete v příručce dodané s dálkovým ovladačem Beo4.

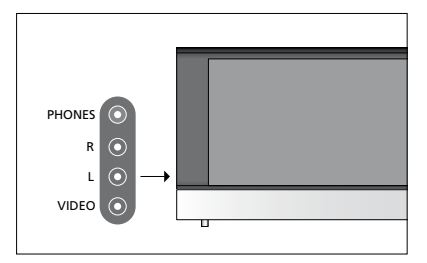

# Úprava naladěných televizních kanálů

Pokud automatické naladění všech kanálů neuložilo kanály na vámi preferovaná čísla stanic nebo nepojmenovalo automaticky všechny uložené kanály, můžete uspořádat pořadí kanálů a pojmenovat je podle své vlastní volby.

Pokud naladěné kanály vyžadují dodatečnou úpravu, jako je například jemné doladění, použijte nabídku MANUAL TUNING, viz strana 17.

Informace o ladění digitálních kanálů najdete v příručce ke svému modulu DVB.

### Přesun, přejmenování nebo odstranění naladěných televizních kanálů

Po dokončení automatického ladění televizních kanálů se automaticky zobrazí nabídka EDIT CHANNELS, kde můžete naladěné televizní kanály přesunout a pojmenovat. Kterýkoliv nepotřebný naladěný televizní kanál můžete kdykoliv odstranit.

### Otevřete nabídku EDIT CHANNELS ...

- > Otevřete nabídku TV SETUP a vyberte TUNING.
- > Stiskem středového tlačítka otevřete nabídku TUNING a vyberte položku EDIT CHANNELS.
- > Stiskem středového tlačítka otevřete nabídku EDIT CHANNELS.

# Přesunutí naladěných televizních kanálů ...

- > V nabídce EDIT CHANNELS označte kanál, který chcete přesunout.
- > Navigačním tlačítkem vpravo přesuňte kanál mimo seznam.
- Navigačním tlačítkem nahoru nebo dolů přesuňte kanál na požadované číslo kanálu.
- > Navigačním tlačítkem vlevo přesuňte kanál zpět do seznamu nebo nahraďte kanál, který ie na požadovaném čísle kanálu.
- > Nyní přesuňte kanál, který jste nahradili, na prázdné číslo kanálu nebo na již obsazené číslo a opakujte postup.
- > Po přesunu všech požadovaných kanálů stiskněte tlačítko BACK pro procházení nabídkami zpět, nebo stiskněte a podržte tlačítko BACK pro ukončení nabídek.

### Pojmenování naladěných kanálů ...

- > V nabídce EDIT CHANNELS označte kanál, který chcete pojmenovat.
- > Stiskněte zelené tlačítko pro pojmenování kanálu. Nabídka pojmenování je nyní aktivována.
- > Navigačním tlačítkem nahoru a dolů vyhledejte jednotlivé znaky názvu.
- Mezi znaky se přesunujete navigačním tlačítkem vlevo a vpravo.
- > Stiskem středového tlačítka název uložíte.
- > V případě potřeby opakujte postup a pojmenujte další čísla kanálů.
- > Po pojmenování všech požadovaných kanálů stiskněte středové tlačítko pro potvrzení upraveného seznamu nebo stiskněte a podržte tlačítko BACK a ukončíte nabídky bez uložení.

### Odstranění naladěných kanálů ...

- > V nabídce EDIT CHANNELS označte kanál, který chcete odstranit.
- Navigačním tlačítkem vpravo přesuňte kanál mimo seznam.
- > Stiskněte žluté tlačítko pro odstranění kanálu.
- > Dalším stiskem žlutého tlačítka odstranění potvrdíte, nebo dvakrát stiskněte navigační tlačítko vlevo pro přesun kanálu zpět na seznam.
- Po odstranění všech požadovaných kanálů stiskněte a podržte tlačítko BACK pro ukončení nabídek.

### EDIT CHANNELS

- . 2 TV 2
- R
- 4 BBC 1
- 5 EUROSPORT
- 6 TV 4
- 7 ZDF
- 8 . . . . .
- 9 DISCOVER

#### Přesuňte kanál.

| ED | IT CHANNELS |
|----|-------------|
| 1  |             |
| 2  | TV 2        |
| 3  | Α           |
| 4  | BBC 1       |
| 5  | EUROSPORT   |
| 6  | TV 4        |
| 7  | ZDF         |
| 8  |             |
| 9  | DISCOVER    |
| 10 |             |

Pojmenujte kanál.

| ED<br>1 | IT CHANNELS |      |
|---------|-------------|------|
|         |             | TV 2 |
| 3       |             |      |
| 4       | BBC 1       |      |
| 5       | EUROSPORT   |      |
| 6       | TV 4        |      |
| 7       | ZDF         |      |
| 8       |             |      |
| 9       | DISCOVER    |      |
| 10      |             |      |

Odstraňte kanál.

### Úprava naladěných kanálů

Televizní kanály můžete ukládat na vlastní čísla kanálů. Jemně dolaďte příjem kanálu, označte přítomnost kódovaných kanálů a vyberte odpovídající typy zvuku pro jednotlivé kanály.

- > Otevřete nabídku TV SETUP a vyberte TUNING.
- > Stiskem středového tlačítka otevřete nabídku TUNING a vyberte položku MANUAL TUNING.
- > Stiskem středového tlačítka otevřete nabídku MANUAL TUNING.
- > Navigačním tlačítkem nahoru nebo dolů se pohybujete mezi položkami v nabídce.
- Navigačním tlačítkem vlevo a vpravo zobrazíte vaše volby pro každou položku.
- > Pokud zvolíte NAME, stiskněte zelené tlačítko pro zahájení postupu pojmenování. Navigačním tlačítkem nahoru a dolů zadejte jednotlivé znaky názvu. Navigačním tlačítkem vlevo a vpravo se posunujete mezi znaky názvu.
- > Po dokončení úprav stiskněte středové tlačítko pro uložení nastavení.
- > Stiskem středového tlačítka uložíte upravený kanál.
- > Stiskem a podržením tlačítka BACK ukončíte všechny nabídky.

Zobrazí-li se v nabídce položka TV SYSTEM, před zahájením ladění zkontrolujte, zda je zobrazen správný vysílací systém.

V případě, že kanál vysílá ve dvou jazycích a chcete oba tyto jazyky používat, můžete kanál uložit dvakrát, pokaždé s jiným jazykem.

### MANUAL TUNING

| FREQUENCY   | 217     |
|-------------|---------|
| CHANNEL NO. | 7       |
| NAME        | DR 1    |
| FINE TUNE   | 0       |
| DECODER     | OFF     |
| TV SYSTEM   | PAL B/G |
| SOUND       | STEREO  |
|             |         |

I když uložíte typ zvuku či jazyk duálního vysílání, typy zvuku lze při sledování určitého programu přesto přepínat.

# Opakované ladění nebo přidání kanálů

Váš televizor umí televizní kanály vyhledávat automaticky.

V systému lze nastavit až 99 různých televizních kanálů s vlastním číslem a každému z nich přidělit jiný název.

Můžete naladit nové kanály, například když se přestěhujete, nebo znovu naladit dříve odstraněné kanály.

Ladíte-li kanály prostřednictvím nabídky ADD CHANNELS, dříve naladěné kanály zůstávají beze změny. Tato vlastnost umožňuje zachování názvů kanálů, jejich pořadí v televizním seznamu a případných zvláštních nastavení, která byla pro příslušné kanály uložena. Všechny vaše televizní kanály můžete znovu naladit spuštěním automatického ladění kanálů. Můžete také přidat nový kanál nebo aktualizovat naladěný kanál, který byl například přesunut vysílačem.

- > Otevřete nabídku TV SETUP a vyberte TUNING.
- > Stiskem středového tlačítka otevřete nabídku TUNING.

### Opětovné ladění prostřednictvím automatického ladění ...

- > V nabídce TUNING vyberte položku AUTO TUNING.
- > Stiskem středového tlačítka otevřete nabídku AUTO TUNING.
- > Navigačním tlačítkem vpravo zahájíte automatické ladění.
- > Po dokončení automatického ladění se zobrazí nabídka EDIT CHANNELS. Nyní můžete odebrat nebo pojmenovat kanály.

### Přidání nových televizních kanálů ...

- > V nabídce TUNING vyberte položku ADD CHANNELS.
- > Stiskem středového tlačítka otevřete nabídku ADD CHANNELS.
- Navigačním tlačítkem vpravo zahájíte ladění. Nové kanály se přidají automaticky, jakmile jsou nalezeny.
- > Po dokončení ladění a přidání nových kanálů se zobrazí nabídka EDIT CHANNELS. Nyní můžete odebrat nebo pojmenovat kanály. Kurzor zvýrazní první nový kanál z těch, které byly přidány do seznamu.

### AUTO TUNING

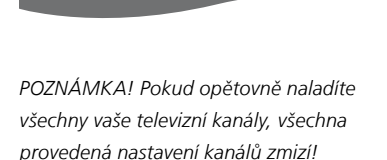

| EDIT CHANNELS |
|---------------|
|               |
| 31 PRIME      |
| 32TV 2        |
| 33            |
| 34 BBC 1      |
| 35 EUROSPORT  |
| 36 TV 4       |
| 37 ZDF        |
| 38            |
| 39 DISCOVER   |
| 40            |

### Nastavení reproduktorů – prostorový zvuk

Přidejte k televizoru čtyři reproduktory Power Link a subwoofer BeoLab a vytvořte tak systém prostorového zvuku.

Systém prostorového zvuku se bez potíží vejde do obývacího pokoje. Na základě obrázku určete ideální poslechovou a sledovací polohu. Zvuk lze nejlépe vychutnat v prostoru vymezeném reproduktory.

### Výběr typu reproduktorů

Před nastavováním reproduktorů zapněte televizor.

### Zaregistrování typů reproduktorů ...

- > Otevřete nabídku TV SETUP a vyberte OPTIONS.
- > Stiskem středového tlačítka otevřete nabídku OPTIONS a vyberte položku SOUND.
- > Stiskem středového tlačítka otevřete nabídku SOUND a vyberte položku SPEAKER TYPE.
- > Stiskem středového tlačítka otevřete nabídku SPEAKER TYPE a navigačním tlačítkem vlevo nebo vpravo označte váš typ reproduktoru.
- > Stiskem navigačního tlačítka dolů se posuňte k dalšímu reproduktoru a navigačním tlačítkem vlevo nebo vpravo označte typ reproduktoru.
- > Stiskem středového tlačítka uložíte nastavení, nebo stiskněte tlačítko BACK pro ukončení nabídky bez uložení.

### SPEAKER TYPE

FRONT BE REAR BE SUBWOOFER YE

BEOLAB 8000 BEOLAB 4000 YES

Alespoň jeden přední reproduktor musí být konfigurován v nabídce SPEAKER TYPE, aby byly nabídky SPEAKER DISTANCE a SPEAKER LEVEL dostupné.

### Nastavení vzdálenosti reproduktorů

Zapněte televizor z oblíbené pozice pro sledování. Zadejte přímou vzdálenost v metrech mezi pozicí pro sledování a jednotlivými reproduktory.

Nastavení vzdáleností reproduktorů ...

- > Otevřete nabídku TV SETUP a vyberte OPTIONS.
- > Stiskem středového tlačítka otevřete nabídku OPTIONS a vyberte položku SOUND.
- > Stiskem středového tlačítka otevřete nabídku SOUND a vyberte položku SPEAKER DISTANCE.
- > Stiskem středového tlačítka otevřete nabídku SPEAKER DISTANCE.
- > Posouvejte kurzor z reproduktoru na reproduktor a navigačním tlačítkem vlevo nebo vpravo nastavte přibližnou přímou vzdálenost v metrech mezi vaší sledovací polohou a jednotlivými reproduktory.
- > Po zadání vzdálenosti reproduktorů stiskněte středové tlačítko pro uložení nastavení nebo stiskněte a podržte tlačítko BACK pro ukončení nabídky bez uložení.

| SPEAKER DISTANCE |       |
|------------------|-------|
| CENTRE           | 1.0 M |
| LEFT FRONT       | 1.0 M |
| RIGHT FRONT      | 1.0 M |
| RIGHT REAR       | 1.0 M |
| LEFT REAR        | 1.0 M |
| SUBWOOFER        | 1.0 M |

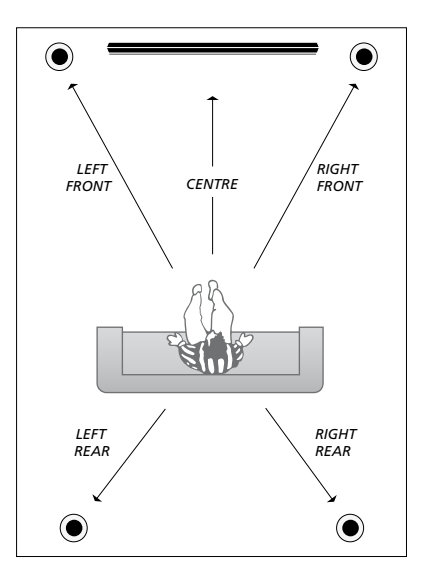

### Kalibrace hlasitosti

Po zapojení všech reproduktorů systému prostorového zvuku do televizoru je třeba provést jejich kalibraci.

Kalibrace zvuku se provádí střídavě v každém reproduktoru, který jste připojili v nastavení systému prostorového zvuku. Vaším úkolem je nastavit úroveň zvuku ze všech připojených reproduktorů tak, aby odpovídala úrovní ze středového reproduktoru. Můžete určit, zda se má sekvence zvuků aktivovat automaticky nebo ručně.

Provedenou kalibraci reproduktorů je nutné zopakovat pouze v případě změny v systému zvuku, například při posunutí jednoho z reproduktorů.

| SPEAKER LEVEL |        |
|---------------|--------|
| SEQUENCE      | MANUAL |
| LEFT FRONT    |        |
| RIGHT FRONT   |        |
| RIGHT REAR    |        |
| LEFT REAR     |        |

#### Kalibrování hlasitosti ...

- > Otevřete nabídku TV SETUP a vyberte OPTIONS.
- > Stiskem středového tlačítka otevřete nabídku OPTIONS a vyberte položku SOUND.
- > Stiskem středového tlačítka otevřete nabídku SOUND a vyberte položku SPEAKER LEVEL.
- > Stiskem středového tlačítka otevřete nabídku SPEAKER LEVEL. Zvýrazní se položka SEQUENCE.
- > Navigačním tlačítkem vlevo nebo vpravo vyberte mezi položkami AUTOMATIC a MANUAL.
- > Navigačním tlačítkem vlevo nebo vpravo upravte zvuk reproduktoru a navigačním tlačítkem nahoru nebo dolů se přesunete k dalšímu reproduktoru.
- > Po upravení hlasitost všech reproduktorů systému prostorového zvuku stiskem středového tlačítka uložíte provedené nastavení, nebo stiskněte tlačítko BACK pro ukončení nabídky bez uložení.

### Zobrazení názvu aktivního zvukového systému

### Můžete zobrazit název aktivního

zvukového systému pro zdroj nebo program na obrazovce. Není však možné upravit nebo předvolit zvukový systém.

### Zobrazení aktivního zvukového svstému ...

- > Otevřete nabídku TV SETUP a vyberte OPTIONS.
- > Stiskem středového tlačítka otevřete nabídku OPTIONS a vyberte položku SOUND.
- > Stiskem středového tlačítka otevřete nabídku SOUND SETUP a vyberte položku SOUND SYSTEM.
- > Stiskem středového tlačítka otevřete nabídku SOUND SYSTEM. Zobrazí se aktivní zvukový systém.
- > Stiskem a podržením tlačítka BACK ukončíte nabídky.

### SOUND SYSTEM

INPUT FORMAT: MONO/STEREO

OUTPUT FORMAT: STEREO SPEAKER 1

Příklad zvukového systému, který se může v nabídce zobrazit.

Kombinace vašich reproduktorů nevyžaduje shodu počtu dostupných kanálů pro zvukový systém, aby byla aktivní.

## Úprava nastavení obrazu a zvuku

Výchozí nastavení obrazu a zvuku představuje neutrální hodnoty, které vyhovují většině situací. Tato nastavení však můžete v případě potřeby upravit podle vlastního uvážení.

Můžete upravit jas, barvy či kontrast obrazu. Nastavení zvuku zahrnují hlasitost, basy a výšky.

Nastavení obrazu a zvuku lze uložit dočasně (do okamžiku vypnutí televizoru) nebo trvale.

Po připojení herní konzole k televizoru aktivujte režim GAME MODE.

Informace o změně formátu obrazu najdete v průvodci Začínáme.

### Úprava jasu, barev nebo kontrastu

K nastavení obrazu slouží nabídka PICTURE. Dočasná nastavení se zruší, když vypnete televizor.

- > Otevřete nabídku TV SETUP a vyberte OPTIONS.
- > Stiskem středového tlačítka otevřete nabídku OPTIONS a vyberte položku PICTURE.
- > Stiskem středového tlačítka otevřete nabídku PICTURE.
- > Navigačními tlačítka nahoru nebo dolů slouží k posunu mezi položkami nabídky.
- Navigačním tlačítkem vlevo nebo vpravo upravte hodnoty.
- > Stiskem tlačítka BACK uložíte nastavení, dokud se televizor nevypne, nebo
- ... stiskem středového tlačítka uložíte nastavení trvale.

Pro zdroje video signálu VGA se zobrazí také následující možnosti:

HOR. SIZE ... Přizpůsobení velikosti obrazu podél vodorovné osy.

- VERT. SIZE ... Přizpůsobení velikosti obrazu podél svislé osy.
- HOR. POSITION ... Přizpůsobení polohy obrazu podél vodorovné osy.
- VERT. POSITION ... Přizpůsobení polohy obrazu podél svislé osy.

Pro rozlišení obrazovky platné v okamžiku úpravy nastavení platí pouze čtyři nastavení.

Pro dočasné odstranění obrazu z obrazovky stiskněte tlačítko LIST, navigačním tlačítkem nahoru nebo dolů zobrazte na displeji dálkového ovladače Beo4 položku P.MUTE a stiskněte středové tlačítko. Chcete-li obnovit obraz, stiskněte tlačítko zdroje. (Beo5: Stiskem tlačítka △ otevřete na displeji Scene ovladače Beo5 nabídku Picture a potom stiskněte P.Mute. Chcete-li obnovit obraz, znovu stiskněte P.Mute).

### PICTURE

| BRIGHTNESS |  |  |  |
|------------|--|--|--|
| CONTRAST   |  |  |  |
| COLOUR     |  |  |  |
| TINT       |  |  |  |
| SIZE       |  |  |  |
| GAME MODE  |  |  |  |
|            |  |  |  |

Když je signál vysílán ve formátu 720p, 1080p nebo 1080i, položka nabídky SIZE je k dispozici v nabídce PICTURE.

### Herní režim

Když připojíte herní konzoli nebo když hrajete počítačovou hru s využitím televizoru jako monitoru, můžete aktivovat "herní režim". Herní režim minimalizuje prodlevu způsobenou zpracováním signálu. Herní režim se automaticky vypne, jakmile změníte zdroj nebo přepnete televizor do pohotovostního režimu.

- Používání režimu GAME MODE ...
- > Otevřete nabídku TV SETUP a vyberte OPTIONS.
- > Stiskem středového tlačítka otevřete nabídku OPTIONS a vyberte položku PICTURE.
- > Stiskem středového tlačítka otevřete nabídku PICTURE.
- > Navigačními tlačítky nahoru nebo dolů se přesuňte na GAME MODE.
- > Stiskem středového tlačítka přepínáte mezi zapnutím ON a vypnutím OFF.

### Přímá aktivace režimu GAME MODE pomocí dálkového ovladače Beo4 ...

- > Stiskněte tlačítko LIST a navigačními tlačítky nahoru nebo dolů otevřete na displeji Beo4 nabídku GAME.
- > Stiskem středového tlačítka přepínáte mezi zapnutím ON a vypnutím OFF.

### Přímá aktivace režimu GAME MODE pomocí dálkového ovladače Beo5 ...

> Stiskněte Game pro aktivaci režimu GAME MODE, dalším stiskem tento režim vypnete.

### Úprava hlasitosti, basů nebo výšek

Nastavení zvuku představuje neutrální hodnoty, které vyhovují většině situací. Tato nastavení však můžete v případě potřeby upravit podle vlastního uvážení.

Můžete nastavit úrovně hlasitosti zvuku, basy, výšky a subwoofer.

Funkci zesílení můžete zapnout nebo vypnout. Funkce zesílení slouží ke kompenzaci nedostatečné citlivosti lidského ucha na vysoké a nízké frekvence. Tyto frekvence jsou zesíleny při nízké hlasitosti, aby se tichá hudba stala dynamičtější.

Kromě toho můžete nastavit dva režimy výchozích kombinací reproduktorů. Jeden režim se použije při zapnutí zdroje videa v systému a druhý režim se použije při zapnutí zdroje zvuku připojeného k televizoru. I nadále můžete kdykoliv vybrat různou kombinaci reproduktorů.

Další informace o kombinacích reproduktorů najdete na straně 26.

### Nastavení zvuku ...

- > Otevřete nabídku TV SETUP a vyberte OPTIONS.
- > Stiskem středového tlačítka otevřete nabídku OPTIONS a vyberte položku SOUND.
- > Stiskem středového tlačítka otevřete nabídku SOUND a vyberte položku ADJUSTMENT.
- > Stiskem středového tlačítka otevřete nabídku ADJUSTMENT.
- > Navigačními tlačítky nahoru nebo dolů vyberte položku, kterou chcete upravit.
- > Navigačním tlačítkem vlevo nebo vpravo upravte hodnoty nebo vyberte nastavení.
- > Stiskem tlačítka BACK uložíte nastavení, dokud se televizor nevypne, nebo …
- > … stiskem středového tlačítka uložíte nastavení trvale.

### ADJUSTMENT

| VOLUME                         |                      |
|--------------------------------|----------------------|
| BASS                           |                      |
| TREBLE                         |                      |
| SUBWOOFER                      |                      |
| LOUDNESS                       | ON                   |
|                                | SPFAKER3             |
|                                |                      |
|                                | JILAKLINZ            |
| DEFAULT VIDEO<br>DEFAULT AUDIO | SPEAKER3<br>SPEAKER2 |

Obsah nabídky ADJUSTMENT se liší v závislosti na tom, co jste připojili k televizoru.

# Každodenní používání kombinací reproduktorů

Zapojením reproduktorů Bang & Olufsen a subwooferu BeoLab můžete televizor rozšířit na systém prostorového zvuku.

Po zapnutí určitého zdroje televizor automaticky vybere příslušné reproduktory v závislosti na typu zvuku, který je pro daný zdroj nejvhodnější. Kombinace reproduktorů se optimalizuje, jakmile na displeji ovladače Beo4 vyberete položku SPEAKER a stisknete středové tlačítko ovladače.

POZNÁMKA! Pokud jsou k televizoru připojeny například pouze dva přední reproduktory, můžete vybírat pouze položky SPEAKER 1–3.

### Výběr reproduktorů pro zvuk filmu

Kombinaci reproduktorů vhodnou pro používaný zdroj si můžete vybrat za podmínky, že příslušný typ reproduktoru je v systému dostupný.

- > Stiskněte tlačítko LIST a navigačními tlačítky nahoru nebo dolů otevřete na displeji Beo4 nabídku SPEAKER (Beo5: Stiskem tlačítka otevřete na displeji ovladače Beo5 nabídku Scene a potom stiskem položky Speaker otevřete nabídku reproduktorů).
- > Stiskněte středové tlačítko, pokud chcete optimalizovat zvuk, nebo stiskem 1–5 vyberte požadovanou kombinaci reproduktorů. (Beo5: Stiskněte Optimise nebo Mode 1– 5). Vybrané reproduktory se automaticky zapojí.
- > Stisknutím a podržením tlačítka BACK odstraníte položku SPEAKER z displeje dálkového ovladače Beo4 a přejdete zpět na aktuální zdroj. (Beo5: Stisknutím tlačítka odstraníte nabídku Speaker).

### Nastavení vyvážení reproduktorů pomocí dálkového ovladače Beo4

Můžete dočasně nastavit vyvážení mezi jednotlivými reproduktory.

- > Stiskněte tlačítko LIST, navigačním tlačítkem nahoru nebo dolů zobrazte na displeji dálkového ovladače Beo4 položku BALANCE a stiskněte středové tlačítko.
- > Nyní pomocí tlačítek ▲, ▼, ◀ a ➡ upravte přední, zadní, levé a pravé vyvážení reproduktorů.
- > Stisknutím a podržením tlačítka BACK odstraníte položku SPEAKER z displeje dálkového ovladače Beo4 a přejdete zpět na aktuální zdroj.

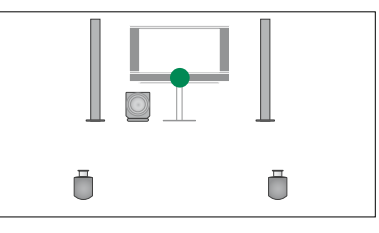

SPEAKER 1

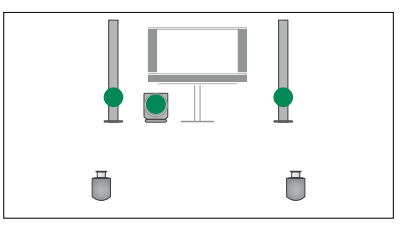

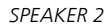

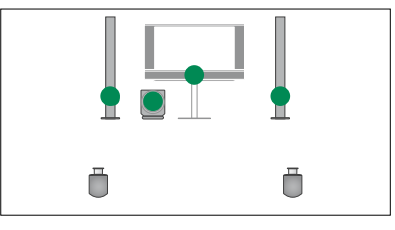

SPEAKER 3

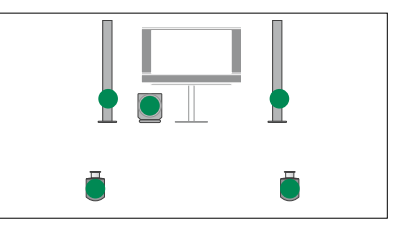

SPEAKER 4

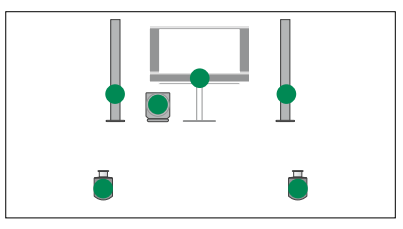

SPEAKER 5

# Nastavení automatického zapnutí nebo vypnutí televizoru

Televizor je vybaven integrovaným časovačem vypnutí, což znamená, že můžete nastavit vypnutí televizoru po uběhnutí určitého počtu minut.

Televizor je dále vybaven časovačem přehrávání naprogramovaným pro hlavní zdroj zvuku nebo videa připojený k televizoru pomocí Master Link.

Pokud je zdrojem časovače přehrávání DTV, je třeba provést nastavení v nabídce DTV PLAY TIMER.

### Časovač vypnutí

Televizor můžete nastavit tak, aby se po uplynutí určitého počtu minut automaticky vypnul.

### Aktivace časovače vypnutí pomocí dálkového ovladače Beo4 ...

- > Stiskněte tlačítko LIST a navigačními tlačítky nahoru nebo dolů otevřete na displeji Beo4 nabídku SLEEP.
- > Stiskem středového tlačítka vyberte požadovaný počet minut.

### Deaktivace časovače vypnutí pomocí dálkového ovladače Beo4 ...

- > Stiskněte tlačítko LIST a navigačními tlačítky nahoru nebo dolů otevřete na displeji Beo4 nabídku SLEEP.
- > Opakovaným stiskem středového tlačítka zobrazte na displeji televizoru OFF.

### Aktivace nebo deaktivace časovače vypnutí pomocí dálkového ovladače Beo5 ...

> Stiskněte Sleep a vyberte počet minut nebo Off.

# Nastavení časovače vypnutí pomocí nabídky ...

- > Otevřete nabídku TV SETUP a vyberte SLEEP TIMER.
- > Stiskem středového tlačítka otevřete nabídku SLEEP TIMER.
- > Stiskem středového tlačítka přepínáte mezi počty minut a vypnutím OFF.

### Časovač přehrávání

Pokud televizor propojíte pomocí kabelu Master Link s audio či videozařízením Bang & Olufsen, můžete je prostřednictvím nabídky PLAY TIMER zahrnout nebo vyloučit z funkcí časovače. Chcete-li například, aby se časované funkce vztahovaly pouze na televizor, nastavte časovač přehrávání televizoru na možnost ON a časovač přehrávání audiosystému na možnost OFF.

### Zapnutí časovače přehrávání ...

- > Otevřete nabídku TV SETUP a vyberte PLAY TIMER.
- > Stiskem středového tlačítka otevřete nabídku PLAY TIMER a vyberte položku TIMER ON/OFF.
- > Stiskem středového tlačítka otevřete nabídku TIMER ON/OFF.
- > Navigačním tlačítkem vlevo nebo vpravo nastavte ON.
- > Stiskem středového tlačítka uložíte nastavení.

Další informace o programování časovačů a zapnutí/vypnutí časovače přehrávání pro připojené audio nebo videozařízení Bang & Olufsen najdete v příručce dodané se zařízením.

### Časovač přehrávání DTV

Časovač přehrávání můžete naprogramovat pro připojené audio nebo videozařízení Bang & Olufsen. Pokud časovač přehrávání používá modul DVB jako zdroj televizního signálu, musíte vybrat režim MODE, který se použije jako zdroj rádiového nebo televizního vysílání. Dále musíte vybrat skupinu GROUP, jejíž stanice nebo kanály se použijí při aktivaci časovače přehrávání.

### Zadání nastavení časovače DTV Play Timer ...

- > Otevřete nabídku TV SETUP a vyberte OPTIONS.
- > Stiskem středového tlačítka otevřete nabídku OPTIONS a vyberte položku DTV PLAY TIMER.
- > Stiskem středového tlačítka otevřete nabídku DTV PLAY TIMER a navigačním tlačítkem nahoru nebo dolů přepínáte mezi položkami MODE a GROUP.
- Navigačním tlačítkem vlevo nebo vpravo vyberte požadované nastavení.
- > Stiskem středového tlačítka uložíte nastavení.
- > Stiskem tlačítka BACK se vrátíte do předchozích nabídek. Stiskem a podržením tlačítka BACK nabídky ukončíte.

Poznámka! Pokud je televizní tuner vypnutý a modul DVB se aktivuje stiskem tlačítka TV na dálkovém ovladači, název nabídky bude TV PLAY TIMER.

Nezapomeňte nastavit nabídku PLAY TIMER na ON, pokud má být televizor nebo jeho reproduktory aktivovány časovačem přehrávání.

### Automatický pohotovostní režim

Televizor lze nastavit na přepnutí do pohotovostního režimu po určité době nečinnosti. Výchozím nastavením jsou 4 hodiny. Tato funkce platí pouze pro režim videa, nikoliv zvuku.

### Zapnutí automatického pohotovostního režimu ...

- > Otevřete nabídku TV SETUP a vyberte OPTIONS.
- > Stiskem středového tlačítka otevřete nabídku OPTIONS a vyberte položku AUTO STANDBY.
- > Stiskem středového tlačítka otevřete nabídku AUTO STANDBY.
- > Navigačním tlačítkem nahoru nebo dolů vyberte požadované nastavení.
- > Stiskem středového tlačítka uložíte nastavení.
- > Stiskem tlačítka BACK se vrátíte do předchozích nabídek. Stiskem a podržením tlačítka BACK nabídky ukončíte.

Je-li je tato funkce aktivní, na obrazovce televizoru se zobrazí zpráva, pokud byl televizor v nečinnosti po dobu nastavenou v nabídce. Bude-li televizor i nadále nečinný, přepne se do pohotovostního režimu.

# DTV PLAY TIMER MODE TV GROUP SPORT

Nabídka DTV PLAY TIMER

### AUTO STANDBY

AFTER 1 HOUR AFTER 2 HOURS AFTER 4 HOURS OFF

#### Nabídka AUTO STANDBY

# Nastavení dálkového ovladače Beo4

Televizor musí být nastaven na použití s dálkovým ovladačem Beo4, s nebo bez navigačního tlačítka.

Televizor nicméně můžete nastavit na ovládání bez navigačního tlačítka i tehdy, když váš dálkový ovladač má navigační tlačítko. Toto může být prospěšné tehdy, když máte systém BeoLink obsahující televizor bez nabídky BEO4 SETTING.

Pokud nastavíte televizor na ovládání bez navigačního tlačítka a máte dálkový ovladač Beo4 s navigačním tlačítkem, musíte změnit i nastavení MODE ovladače Beo4. Viz příručka dálkového ovladače Beo4.

### Typ Beo4

V nabídce BEO4 SETTING nastavte, zda je váš dálkový ovladač Beo4 vybaven navigačním tlačítkem, anebo nikoliv.

### Nastavení dálkového ovladače Beo4 ...

- > Otevřete nabídku TV SETUP a vyberte OPTIONS.
- > Stiskem středového tlačítka otevřete nabídku OPTIONS a vyberte položku BEO4 SETTING.
- > Stiskem středového tlačítka otevřete nabídku BEO4 SETTING.
- > Navigačním tlačítkem nahoru nebo dolů vyberte požadované nastavení.
- > Stiskem středového tlačítka uložíte nastavení.
- > Stiskem tlačítka BACK se vrátíte do předchozích nabídek. Stiskem a podržením tlačítka BACK nabídky ukončíte.

### BEO4 SETTING

### NAVIGATION BUTTON

### NO NAVIGATION BUTTON

Více informací o ovládání nabídek různými typy dálkových ovladačů najdete na straně 4.

# Aktivace funkcí

Doplňkové funkce televizoru zpřístupníte v nabídce FEATURE ACTIVATION. Další informace o doplňkových funkcích vám sdělí prodejce Bang & Olufsen.

### Klíč pro aktivaci funkcí

Zpřístupnění doplňkových funkcí vyžaduje zadání klíče pro aktivaci funkcí. Klíč pro aktivaci funkcí si můžete zakoupit u prodejce Bang & Olufsen. Klíč nelze deaktivovat.

### Zadání aktivačního klíče ...

- > Otevřete nabídku TV SETUP a vyberte OPTIONS.
- > Stiskem středového tlačítka otevřete nabídku OPTIONS a vyberte položku FEATURE ACTIVATION.
- > Stiskem středového tlačítka otevřete nabídku FEATURE ACTIVATION.
- > Vyberte funkci, kterou chcete aktivovat, a stiskněte středové tlačítko.
- > Pomocí číselných tlačítek zadejte 12číselný kód. Nesprávně zadanou číslici lze vymazat stiskem navigačního tlačítka vlevo, všechny číslice lze vymazat stiskem tlačítka BACK.
- > Po zadání číslic stiskněte středové tlačítko pro potvrzení.

### FEATURE ACTIVATION

KEY

### **HDMI MATRIX**

Funkce HDMI MATRIX je doplňkovou funkcí, kterou lze zakoupit samostatně. Po zadání aktivačního klíče se v televizoru zpřístupní doplňkový software. Vlastní funkce HDMI Matrix je fyzický produkt, který umožňuje připojit k televizoru až 32 externích zdrojů a ovládat je dálkovým ovladačem Beo5. Další informace o doplňkových funkcích vám sdělí prodejce Bang & Olufsen.

### Důležité informace

### Zařízení HDMI MATRIX musí zapojit a nastavit prodeice Bang & Olufsen.

- Váš dálkový ovladač Beo5 musí být před použitím zařízení HDMI Matrix překonfigurován.
- Zařízení HDMI Matrix nelze ovládat dálkovým ovladačem Beo4.
- Do systému nelze zapojit více než jedno zařízení HDMI Matrix.
- Zařízení HDMI Matrix nelze nakonfigurovat na expandér HDMI.

### HDMI MATRIX

| MATRIX    | YES  |
|-----------|------|
| INPUTS    | 16   |
| IR SOCKET | PUC1 |
| IR TYPE   | PLUG |
| HDMI      | А    |
|           |      |

### Nastavení v nabídce HDMI MATRIX ...

V nabídce HDMI MATRIX můžete vybrat nastavení pro zařízení HDMI Matrix.

### V nabídce CONNECTIONS ...

- > Otevřete nabídku HDMI MATRIX.
- > Položku MATRIX nastavte na YES.
- > Položku INPUTS nastavte nejméně na stejný počet zdrojů, které jste připojili.
- > Vyberte IR konektor. Nemůžete vybrat NONE.
- > Výběrem IR TYPE označte způsob, jakým je televizor připojen k zařízení HDMI Matrix.
- > Vyberte HDMI konektor. Nemůžete vybrat NONE.
- > Stiskem středového tlačítka uložíte nastavení nabídky HDMI MATRIX.
- > Po uložení nastavení vyberte typ zařízení HDMI Matrix.
- > Stiskem středového tlačítka uložíte nastavení.

Pokud později deaktivujete uloženou konfiguraci zařízení HDMI Matrix nastavením položky HDMI Matrix na NO, vaše nastavení v položce INPUTS zůstane uloženo. To znamená, že pokud tuto položku později nastavíte na YES, nastavení se znovu objeví.

### Přidání zdrojů do nastavení ...

Zdroje připojené k zařízení HDMI Matrix musí být registrovány v televizoru.

### Konfigurace vstupů ...

- > Postupně nakonfigurujte každý vstup.
- > Pojmenujte každý vstup podle pokynů na obrazovce. Pokud vstup nepojmenujete, použije se název z vybraného seznamu periferních řídicích jednotek (PUC).
- > Vyberte zdroj PUC pro daný vstup. Zdroje jsou rozděleny do čtyř kategorií: SET-TOP BOX, DVD PLAYER/RECORDER, VIDEO RECORDER a OTHER.
- > Po uložení nastavení vstupu můžete nakonfigurovat další vstup. Takto pokračujte, dokud nebudou nakonfigurovány všechny vstupy.
- > Stiskem zeleného tlačítka se vrátíte do nabídky CONNECTIONS.

| HDMI MATRIX |      |
|-------------|------|
| INPUT 1     | NONE |
| INPUT 2     | NONE |
| INPUT 3     | NONE |
| INPUT 4     | NONE |
| INPUT 5     | NONE |
| INPUT 6     | NONE |
| INPUT 7     | NONE |
| INPUT 8     | NONE |
|             |      |

# Teletext

Každodenní používání teletextu je popsáno v průvodci Začínáme. nicméně pro rychlé zpřístupnění si můžete uložit své oblíbené teletextové stránky.

### Uložení oblíbených stránek teletextu

Každý kanál má k dispozici devět stránek MEMO pro teletextovou službu.

### Vvtvoření stránkv MEMO ...

- > Otevřete stránku, kterou často prohlížíte.
- > Navigačním tlačítkem vlevo nebo vpravo přesuňte kurzor po nabídkové liště až na položku SETUP a stiskněte středové tlačítko. Objeví se devět očíslovaných míst pro uložení stránek MEMO. První z nich je zvýrazněné.
- > Stiskem středového tlačítka uložíte aktuální stránku. Kurzor se přesune na další dostupné místo MEMO.
- > Pro volbu další teletextové stránky, kterou si přejete uložit, použijte číselná tlačítka na dálkovém ovladači.
- > Opakujte tento postup pro každou stránku. > Přesuňte kurzor na stránku MEMO, kterou kterou chcete uložit.
- > Chcete-li ukončit nastavení MEMO. přesuňte kurzor na položku BACK v nabídce teletextu a stiskněte středové tlačítko
- > Stiskem tlačítka BACK teletext ukončíte.

### Každodenní používání stránek ΜΕΜΟ

V některých případech může být potřebné rychlé zobrazení stránek MEMO teletextu, například chcete-li si před odjezdem do práce prostřednictvím teletextové služby přečíst hlášení o dopravní situaci.

### Zobrazení stránek MEMO

- > Stiskněte tlačítko **TEXT** a vyvoleite teletext.
- > Stiskem tlačítek ◀ nebo ▶ procházíte mezi stránkami MEMO
- > Stiskem tlačítka BACK teletext ukončíte.

### Odstranění stránky MEMO ...

- > Navigačním tlačítkem vlevo nebo vpravo přesuňte kurzor na položku SETUP a stiskněte středové tlačítko.
- chcete odstranit, a stiskněte žluté tlačítko.
- > Pro potvrzení stiskněte žluté tlačítko ještě jednou.

### Zobrazení titulků teletextu pro program ...

Pokud chcete, aby se teletextové titulky u jednotlivých programů zobrazovaly automaticky, uložte stránku s teletextovými titulky jako stránku MEMO 9. Titulky se ale nezobrazí, když bude zdrojem teletextu DVB-HD, ani když bude teletext zobrazen v režimu duální obrazovky.

# Ovládání jiných zařízení pomocí dálkového ovladače Beo4 nebo Beo5

Integrovaná jednotka Peripheral Unit Controller plní funkci překladače mezi připojeným videozařízením, například set-top boxem, videorekordérem nebo přehrávačem DVD a dálkovým ovladačem Bang & Olufsen.

Přístup k funkcím nabízenými zařízeními od jiných výrobců než Bang & Olufsen můžete získat pomocí dálkového ovladače Bang & Olufsen.

Když zařízení zapnete, funkce se zpřístupní prostřednictvím překryvné nabídky na televizní obrazovce, pokud používáte dálkový ovladač Beo4, nebo na displeji ovladače Beo5.

Pokyny pro různé funkce nabízené zařízením naleznete v uživatelské příručce k danému výrobku.

Společnost Bang & Olufsen nepodporuje všechna připojená zařízení. Další informace o podporovaných zařízeních vám sdělí prodejce Bang & Olufsen.

### Použití dálkového ovladače Beo4

Pokud vlastníte dálkový ovladač Beo4, některé funkce jsou přístupné přímo prostřednictvím ovladače Beo4, když zařízení zapnete. Další funkce jsou k dispozici prostřednictvím nabídky na televizní obrazovce. V této nabídce můžete vidět, která tlačítka ovladače Beo4 aktivují specifické služby nebo funkce.

U prodejce Bang & Olufsen je k dispozici přehled funkcí vysvětlující ovládání připojených zařízení pomocí dálkového ovladače Beo4.

- > Stiskněte tlačítko zdroje, například V MEM, a zapněte připojené zařízení.
- > Stisknutím tlačítka MENU aktivujte systém překryvné nabídky.
- > Stiskněte číselné tlačítko, které aktivuje požadovanou funkci, nebo aktivujte funkci stisknutím některého z barevných tlačítek.

Překryvnou nabídku zařízení připojeného k televizoru v hlavní místnosti nelze zobrazit na obrazovce televizoru v propojené místnosti.

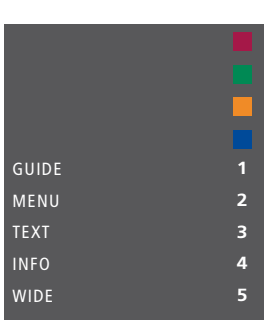

Příklad překryvné nabídky. Tlačítka dálkového ovladače Beo4 jsou zobrazena vpravo v nabídce a jimi ovládané funkce pak vlevo. Nabídka může také uvádět tlačítka na dálkovém ovladači, který byl dodán k připojenému zařízení.

### Přímé ovládání pomocí dálkového ovladače Beo4

Pokud víte, která tlačítka ovladače Beo4 aktivují příslušné funkce, můžete požadovanou funkci aktivovat bez vyvolání překryvné nabídky.

### Když je zařízení zapnuté ...

- > Aktivujte funkci stisknutím některého z barevných tlačítek.
- > Stiskem a podržením středového tlačítka otevřete na obrazovce nabídku Program Guide nebo položku "Now/Next", pokud používáte zařízení podporující tyto funkce.
- > Pro přepínání kanálů použijte tlačítka ▲ a ▼.\*
- > Pro převíjení zpět a vpřed (např. záznamů) použijte tlačítka ◀ a ▶.\*
- > Stiskněte tlačítko MENU a pomocí číselných tlačítek aktivujte požadované funkce.

\*Tato funkce není k dispozici u dálkového ovladače Beo4 bez navigačního tlačítka.

### Použití nabídek zařízení

Jakmile aktivujete připojené zařízení, můžete ovládat nabídky pomocí dálkového ovladače.

### Když jsou zobrazeny nabídky zařízení ...

- Navigační tlačítka nahoru, dolů, vlevo a vpravo slouží k pohybu v nabídkách.
- > Stiskem středového tlačítka vyberete a aktivujete funkci.
- > Stiskem číselných tlačítek zadáváte údaje do nabídek nebo služeb.
- > Barevná tlačítka používejte podle označení v nabídkách připojeného zařízení.
- > Stiskem tlačítka BACK se vrátíte do předchozích nabídek. Stiskem a podržením tlačítka BACK nabídky ukončíte.

### Použití dálkového ovladače Beo5

Hlavní funkce vašich zařízení lze ovládat pomocí dálkového ovladače Beo5. Dálkový ovladač Beo5 nemusí podporovat všechny funkce. Dostupné služby a funkce jsou zobrazeny na displeji Beo5 při aktivaci zařízení.

- > Stiskněte tlačítko zdroje, například DTV, a zapněte připojené zařízení.
- > Na displeji Beo5 stiskněte tlačítko, které aktivuje požadovanou funkci.

Je-li připojené zařízení vybráno jako zdroj, zobrazíte hlavní nabídku televizoru dvojím stisknutím tlačítka **MENU**.

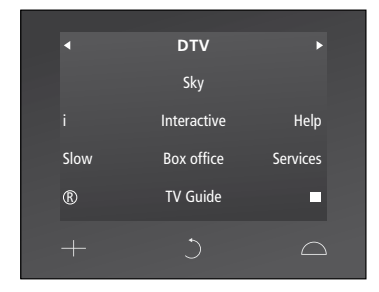

Příklady displeje Beo5 používaného pro ovládání zařízení set-top box.

# Připojení a ovládání audiosystému

Pokud je televizor vybaven volitelným systémovým modulem a zapojíte do něj kompatibilní audiosystém pomocí kabelu Master Link, můžete využívat výhod integrovaného audio a videosystému.

Takto můžete disk CD v audiosystému přehrávat prostřednictvím reproduktorů zapojených do televizoru, případně můžete přepnout na televizní program a zvuk směrovat do reproduktorů audiosystému.

AV systém lze umístit společně do jedné místnosti nebo můžete televizor umístit do jedné místnosti a audiosystém se soupravou reproduktorů do další místnosti.

Ne všechny audiosystémy Bang & Olufsen integraci s televizorem podporují.

### Připojení audiosystému k televizoru

Pomocí kabelu BeoLink propojte konektory označené MASTER LINK na televizoru a audiosystému.

### Programování nastavení AV pomocí Beo4

Televizní přijímač připojený do systému AV můžete nastavit pro správnou možnost Option pomocí ovladače Beo4. Přepněte celý systém nejprve do pohotovostního režimu.

# Nastavení položky Option pro televizor ...

- Na dálkovém ovladači Beo4 stiskněte tlačítko • (pohotovostní stav) a současně stiskněte tlačítko LIST.
- > Uvolněte obě tlačítka.
- > Stiskněte tlačítko LIST, navigačním tlačítkem nahoru nebo dolů zobrazte na displeji dálkového ovladače Beo4 položku OPTION? a stiskněte středové tlačítko.
- > Stiskněte tlačítko LIST, navigačním tlačítkem zobrazte na displeji dálkového ovladače Beo4 položku V.OPT a zadejte příslušné číslo (1, 2 nebo 4).

### Nastavení položky Option pro audiosystém ...

- > Na dálkovém ovladači Beo4 stiskněte tlačítko • (pohotovostní stav) a současně stiskněte tlačítko LIST.
- > Uvolněte obě tlačítka.
- > Stiskněte tlačítko LIST, navigačním tlačítkem nahoru nebo dolů zobrazte na displeji dálkového ovladače Beo4 položku OPTION? a stiskněte středové tlačítko.
- > Stiskněte tlačítko LIST, navigačním tlačítkem nahoru nebo dolů zobrazte na displeji dálkového ovladače Beo4 položku
   A.OPT a zadejte příslušné číslo (0, 1, 2, 4, 5 nebo 6).

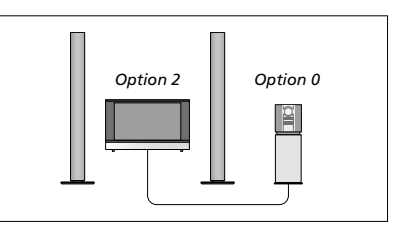

Pokud jsou televizor a audiosystém nastaveny v jedné místnosti a všechny reproduktory jsou připojeny k televizoru, nastavte televizor na Option 2 a audiosystém na Option 0.

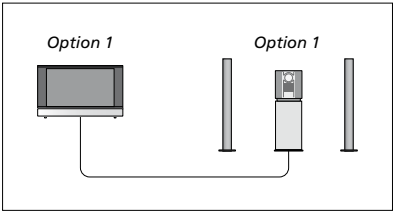

Pokud jsou televizor (bez dalších reproduktorů nebo s nimi) a audiosystém (s připojenou sadou reproduktorů) nastaveny v jedné místnosti, nastavte televizor na Option 1 a audiosystém na Option 1.

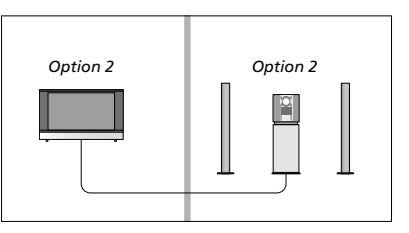

Pokud je audiosystém nastaven v jedné místnosti a televizor (bez dalších reproduktorů nebo s nimi) v jiné, nastavte televizor na Option 2 a audiosystém na Option 2.

### Programování nastavení AV pomocí Beo5

V případě že je televizor nastaven jako systém AV, je třeba nastavit správnou možnost Option pomocí dálkového ovladače Beo5. Přepněte celý systém nejprve do pohotovostního režimu.

# Nastavení položky Option pro televizor ...

- > Postavte se před televizní přijímač.
- > Při stisknutém tlačítku (pohotovostní režim) stiskněte středové tlačítko a otevřete nabídku Setup na ovladači Beo5.
- > Uvolněte obě tlačítka.
- > Stiskem Option Pgm otevřete nabídku programování Option na ovladači Beo5.
- > Stiskněte tlačítko odpovídající zóně, ve které je televizor umístěn, například Tv Area.

### Nastavení položky Option pro audiosystém ...

- > Postavte se před audiosystém.
- Při stisknutém tlačítku (pohotovostní režim) stiskněte středové tlačítko a otevřete nabídku Setup na ovladači Beo5.
- > Uvolněte obě tlačítka.
- > Stiskem Option Pgm otevřete nabídku programování Option na ovladači Beo5.
- > Stiskněte tlačítko odpovídající zóně, ve které je audiosystém umístěn, například Audio Area.

### Používání audio/videosystému

Při integraci audiosystému do televizoru můžete vybrat reproduktory, které více vyhovují aktuálnímu audio či videoprogramu. Prostřednictvím audiosystému také můžete nahrávat zvuk z videa.

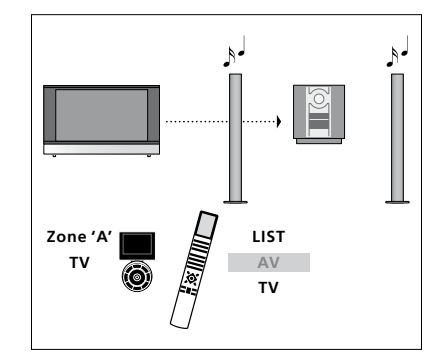

Chcete-li přehrávat zvuk z televizního zdroje prostřednictvím reproduktorů audiosystému, aniž byste zapínali obrazovku, stiskněte tlačítko LIST a navigačním tlačítkem nahoru nebo dolů otevřete nabídku AV na dálkovém ovladači Beo4 a potom stiskněte TV. (Beo5: Vyberte zónu reproduktorů audiosystému a potom stiskněte tlačítko zdroje, např. TV). Vpravo jsou zobrazeny pokyny pro Beo4 a vlevo pokyny pro Beo5.

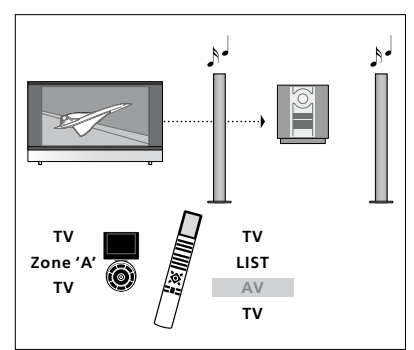

Chcete-li přehrávat zvuk z televizního zdroje prostřednictvím reproduktorů audiosystému, se zapnutou obrazovkou, stiskněte tlačítko TV, stiskněte tlačítko LIST a navigačním tlačítkem nahoru nebo dolů otevřete nabídku AV na dálkovém ovladači Beo4 a potom znovu stiskněte TV. (Beo5: Stiskněte TV, vyberte zónu reproduktorů audiosystému a znovu stiskněte TV). Vpravo jsou zobrazeny pokyny pro Beo4 a vlevo pokyny pro Beo5.

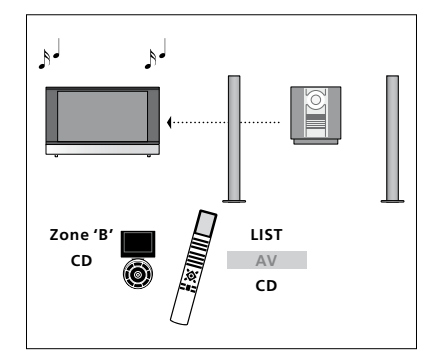

Chcete-li přehrávat zvuk z reproduktorů připojených k televizoru, stiskněte tlačítko LIST a navigačním tlačítkem nahoru nebo dolů otevřete nabídku AV na dálkovém ovladači Beo4 a potom stiskněte CD. (Beo5: Vyberte zónu reproduktorů připojených k televizoru a potom stiskněte tlačítko zdroje zvuku, např. CD). Vpravo jsou zobrazeny pokyny pro Beo4 a vlevo pokyny pro Beo5.

# Přenos zvuku a obrazu prostřednictvím technologie BeoLink

Pokud je televizor vybaven volitelným systémovým modulem, můžete připojit a nastavit systém BeoLink na prohlížení snímků a poslech zvuku v propojených místnostech.

Je například možné propojit televizor s dalším videosystémem nebo soupravou reproduktorů v obývacím pokoji a umožnit tak přenos obrazu či zvuku do dalších místností.

Je-li nainstalován přenosový systém BeoLink, můžete televizor využívat jak v hlavní (např. obývací pokoj) tak v propojené místnosti (např. pracovna nebo ložnice).

Za určitých podmínek je nutné zadat nastavení modulátoru.

### Propojení

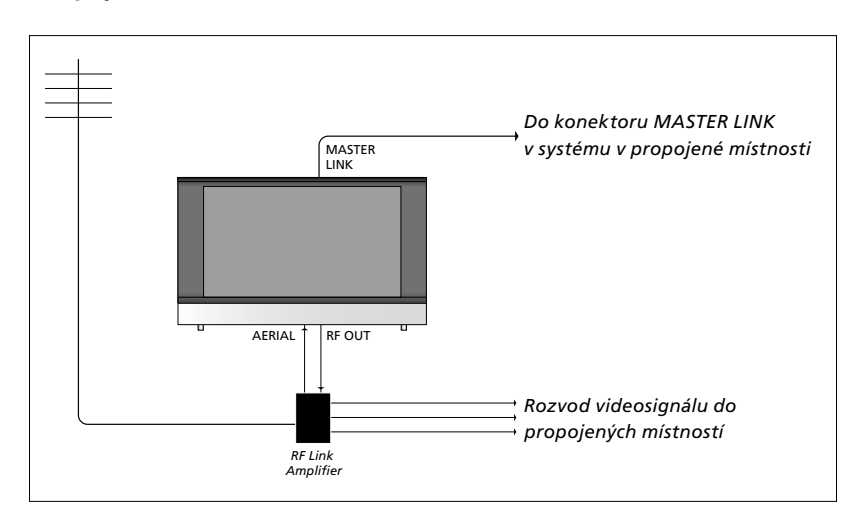

Televizor v hlavní místnosti je nutné k systému v propojené místnosti připojit pomocí kabelu Master Link:

- > Zapojte kabel Master Link do konektoru televizoru označeného MASTER LINK.
- > Chcete-li přenášet také videosignál, zapojte standardní anténní kabel do konektoru televizoru s označením RF OUT. Potom veďte anténní kabel do zesilovače rádiové frekvence a kabel Master Link do propojené místnosti. Postupujte podle pokynů dodaných pro zařízení v propojené místnosti.

Pokud je audiosystém již připojen ke konektoru Master Link a chcete připojit další zařízení, musíte kabel Master Link rozdělit na dva a spojit jej s kabelem z propojené místnosti pomocí speciální spojovací krabice. Požádejte o pomoc prodejce produktů Bang & Olufsen.

Digitální signály (HDMI) nelze rozvádět z hlavní místnosti do systému v propojené místnosti.

### Systémový modulátor

Máte-li v propojené místnosti nainstalován audiosystém, například BeoLink Active/Passive, a ve stejné místnosti chcete nainstalovat nepropojitelnou televizi, musí být systémový modulátor nastaven na možnost ON. Výchozí nastavení je AUTO, které se musí použít v případě použití propojitelného televizoru Bang & Olufsen.

### Zapnutí systémového modulátoru ...

- > Otevřete nabídku TV SETUP a vyberte OPTIONS.
- > Stiskem středového tlačítka otevřete nabídku OPTIONS a vyberte položku CONNECTIONS.
- > Stiskem středového tlačítka otevřete nabídku CONNECTIONS a vyberte položku LINK TUNING.
- > Stiskem středového tlačítka otevřete nabídku LINK TUNING a vyberte položku MODULATOR.
- > Navigačním tlačítkem vlevo nebo vpravo nastavte ON.
- > Stiskem středového tlačítka uložíte nastavení, nebo …
- > ... stiskem a podržením tlačítka BACK ukončete nabídky bez uložení.

### Propojovací kmitočet

Pokud například v dané oblasti vysílá televizní kanál na stejném kmitočtu, jaký používá výrobní nastavení pro systém BeoLink (599 MHz), je nutné přeladit systémový modulátor na nepoužívaný kmitočet. Po změně propojovacího kmitočtu v systému hlavní místnosti zkontrolujte, zda odpovídá také propojovací kmitočet v televizoru propojené místnosti.

#### Změna propojovacího kmitočtu ...

- > Otevřete nabídku TV SETUP a vyberte OPTIONS.
- > Stiskem středového tlačítka otevřete nabídku OPTIONS a vyberte položku CONNECTIONS.
- > Stiskem středového tlačítka otevřete nabídku CONNECTIONS a vyberte položku LINK TUNING.
- > Stiskem středového tlačítka otevřete nabídku LINK TUNING a vyberte položku FREQUENCY.
- Navigačním tlačítkem vlevo nebo vpravo najděte nepoužívaný kmitočet.
- > Stiskem středového tlačítka uložíte nastavení, nebo …
- > ... stiskem a podržením tlačítka BACK ukončete nabídky bez uložení.

| LINK TUNING |      |
|-------------|------|
| FREQUENCY   | 599  |
| TV SYSTEM   | B/G  |
| MODULATOR   | AUTO |

Nabídka LINK TUNING.

| LINK TUNING            |          |
|------------------------|----------|
| FREQUENCY<br>FINE TUNE | 599<br>0 |
| TV SYSTEM              | B/G      |
|                        |          |

Nabídka LINK FREQUENCY.

Při ladění propojovacího kmitočtu v propojené místnosti se zobrazí testovací obrázek. Nabídka FINE TUNE je k dispozici pouze v nastavení propojené místnosti/ Option 4.

### Televizor v propojené místnosti

Pokud máte doma nainstalován systém BeoLink a umístíte do propojené místnosti televizor, můžete prostřednictvím televizoru ovládat systémy zapojené v hlavní místnosti.

Při zapojování televizoru v propojené místnosti je třeba postupovat podle následujících pokynů:

- 1 Připojte televizor v propojené místnosti k síťovému napájení.
- Pomocí dálkového ovladače
  naprogramujte televizor
  v propojené místnosti na správnou
  možnost Option.
- 3 Odpojte televizor v propojené místnosti od síťového napájení.
- 4 Proveď te příslušná propojení.
- 5 Připojte televizor v propojené místnosti k síťovému napájení.

### Nastavení Option

Pro správnou funkci celého systému je nezbytné, aby byla pro televizor v propojené místnosti před připojením k televizoru v hlavní místnosti nastavena správná možnost z nabídky Option!

### V případě Beo4 ...

- Na dálkovém ovladači Beo4 stiskněte tlačítko • (pohotovostní stav) a současně stiskněte tlačítko LIST.
- > Uvolněte obě tlačítka.
- > Stiskněte tlačítko LIST, navigačním tlačítkem nahoru nebo dolů zobrazte na displeji dálkového ovladače Beo4 položku OPTION? a stiskněte středové tlačítko.
- > Stiskněte tlačítko LIST, navigačním tlačítkem nahoru nebo dolů zobrazte na displeji dálkového ovladače Beo4 položku V.OPT a stiskněte 6\*.

### V případě Beo5 ...

- Postavte se před televizor v propojené místnosti.
- Při stisknutém tlačítku (pohotovostní režim) stiskněte středové tlačítko a otevřete nabídku Setup na ovladači Beo5.
- > Uvolněte obě tlačítka.
- > Stiskem Option Pgm otevřete nabídku programování Option na ovladači Beo5.
- > Stiskněte tlačítko odpovídající zóně, ve které je televizor umístěn.

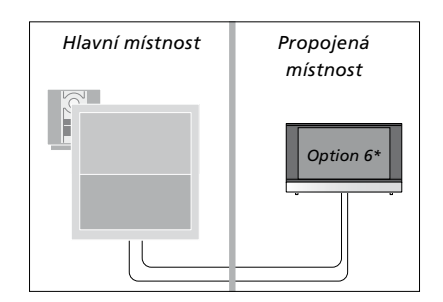

\*Připojujete-li televizor do propojené místnosti, ve které jsou již zapojené další systémy (například reproduktory), musíte televizor nastavit na Option 5.

### Ovládání propojené místnosti

Z propojené místnosti můžete ovládat všechny zapojené systémy pomocí dálkového ovladače.

### Použití zdroje pouze z jedné místnosti ...

- > Stiskněte tlačítko požadovaného zdroje, jako například RADIO.
- > Ovládejte vybraný zdroj obvyklým způsobem.

### Použití zdroje umístěného v hlavní místnosti – zdroj tohoto typu je přítomen v obou místnostech …

- > Stiskněte tlačítko LIST a navigačními tlačítky nahoru nebo dolů otevřete na displeji Beo4 nabídku LINK. (Beo5: Stiskněte tlačítko Link a otevřete zdroj zobrazení).
- > Stiskněte tlačítko požadovaného zdroje, jako například TV.
- > Ovládejte zdroj obvyklým způsobem.

### Použití zdroje umístěného v propojovací místnosti – zdroj tohoto typu je přítomen v obou místnostech ...

- > Stiskněte tlačítko požadovaného zdroje, jako například TV.
- > Ovládejte zdroj obvyklým způsobem.

### Přehrávání stereofonního zvuku v propojené místnosti ...

Zvuk vysílaný ze zdroje videa v hlavní místnosti (např. zařízení set-top box) do propojené místnosti je většinou přenášen v monofonní podobě. Můžete však vybrat přenos stereofonního zvuku:

- > Stiskem tlačítka TV zapněte televizor.
- > Stiskněte tlačítko LIST a navigačními tlačítky nahoru nebo dolů otevřete na displeji Beo4 nabídku AV. (Beo5: Stiskněte tlačítko AV a otevřete zdroj zobrazení).
- > Stisknutím například tlačítka DTV zapněte zařízení set-top box připojené k televizoru v hlavní místnosti.

Dokud tato funkce bude aktivní, vysílání dalších zdrojů z hlavní místnosti do jiných systémů propojené místnosti není možné.

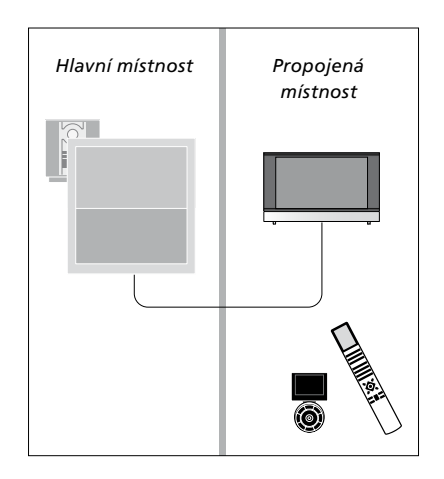

### Dva televizory v jedné místnosti

Pokud umístíte televizor do místnosti, kde již jeden televizor Bang & Olufsen máte, a příkazy dálkového ovladače mohou být přijímány oběma televizory, musíte změnit nastavení možností Option televizoru. To zabrání současné aktivaci obou televizorů.

Při nastavování možnosti Option odpojte televizor, který nechcete programovat. Takto zajistíte, že nastavení Option bude platit pouze pro požadovaný televizor.

### Jeden dálkový ovladač pro oba televizory

Aby váš televizor fungoval správně, je nezbytné u něj správně nastavit položku Option, viz strana 41. Pokud máte ovladač Beo4, musíte nastavit televizor na Option 4, a pokud máte ovladač Beo5, musíte nastavit televizor na správnou zónu\*.

### Beo4 – ovládání televizoru při nastavení Option 4 …

Normálně můžete aktivovat zdroj, jako například TV, pouhým stisknutím příslušného tlačítka na dálkovém ovladači. Pokud však nastavíte svůj televizor na možnost Option 4, musíte provést následující (v případě Beo4):

- > Stiskněte tlačítko LIST\* a navigačními tlačítky nahoru nebo dolů otevřete na displeji Beo4 nabídku LINK.
- > Stiskněte tlačítko zdroje, jako například TV.

\*Aby se na displeji ovladače Beo4 zobrazila položka LINK, musíte ji nejprve přidat do seznamu funkcí Beo4. Viz příručka dálkového ovladače Beo4.

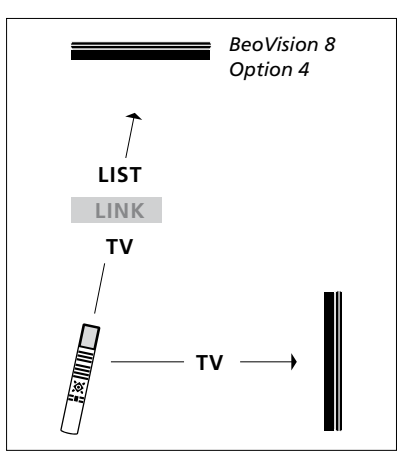

Ovládání pomocí Beo4.

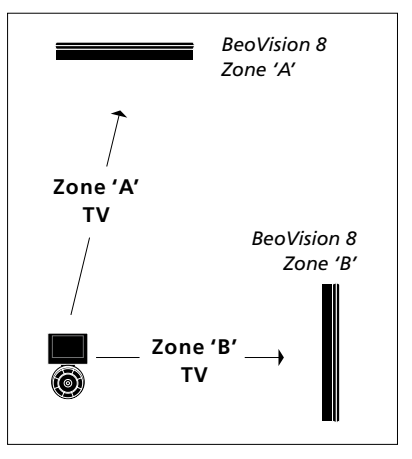

Ovládání pomocí Beo5.

\*POZNÁMKA! Další informace o výběru zóny vám poskytne prodejce Bang & Olufsen.